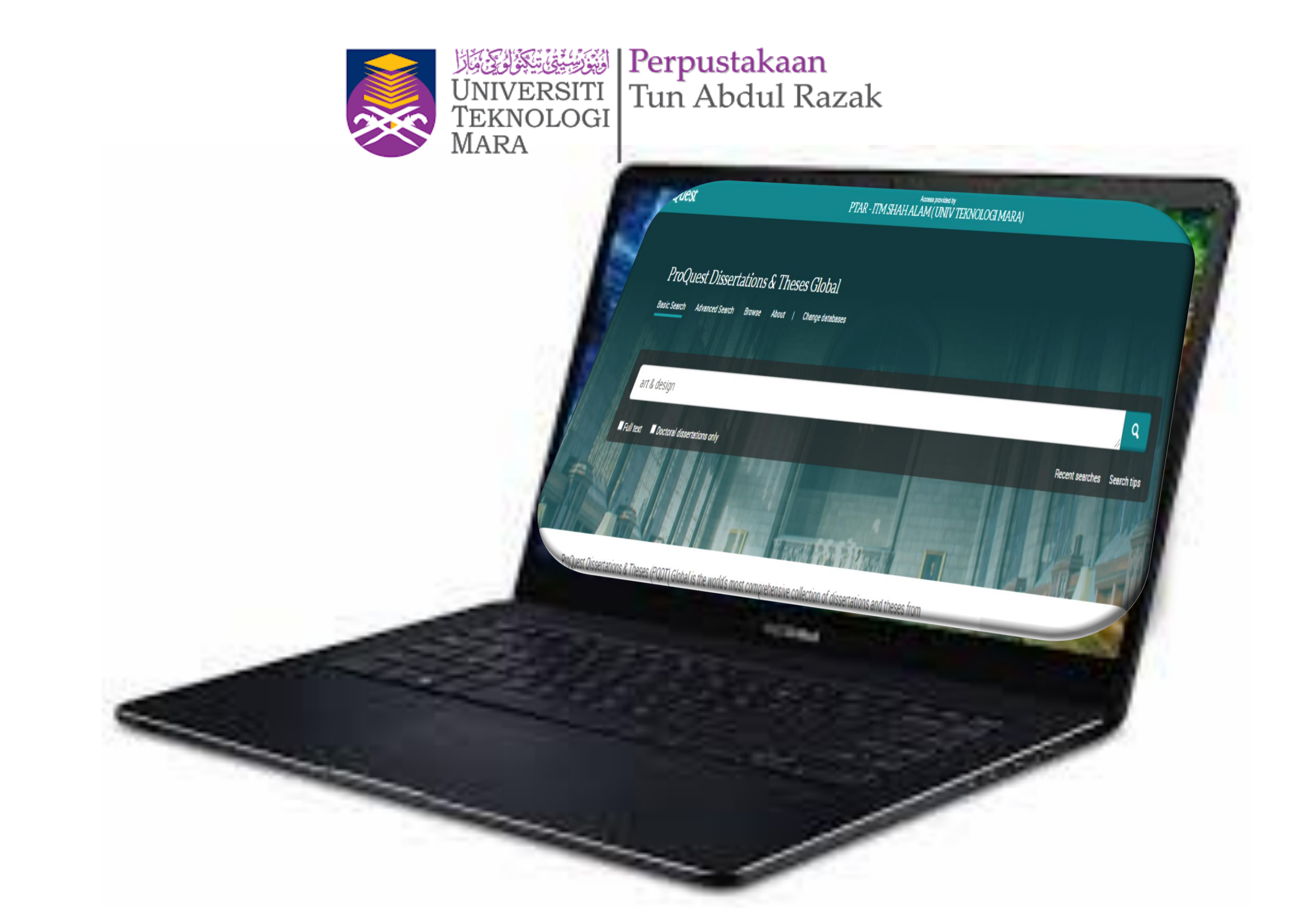

### Manual eResources ProQuest Dissertations & Theses Global

#### Guide 1

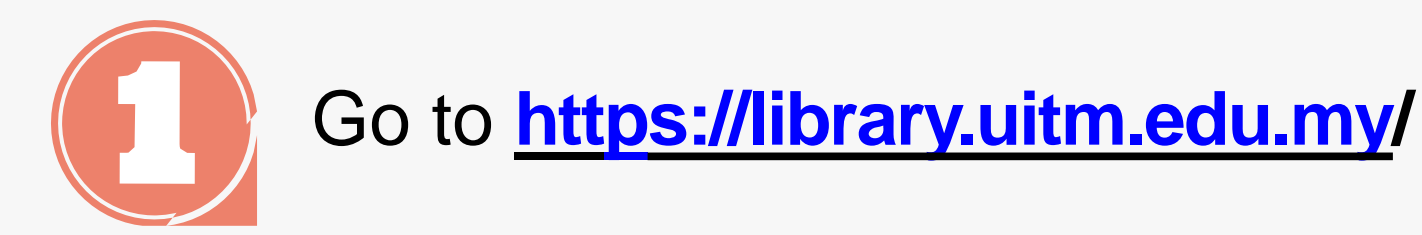

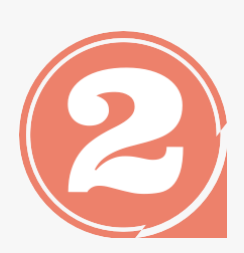

From the library portal website there are three categories namely Our Collections, Our Services and Opening Hours.

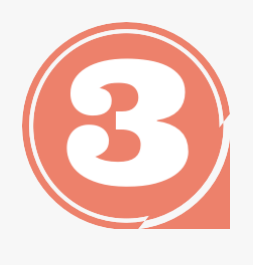

Click 'Our collections' to access eResources Online Database

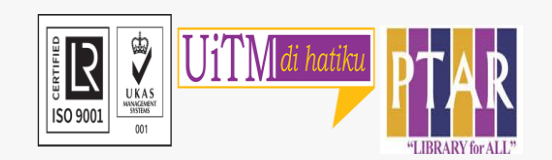

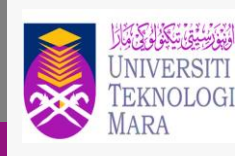

Perpustakaan Tun Abdul Razak

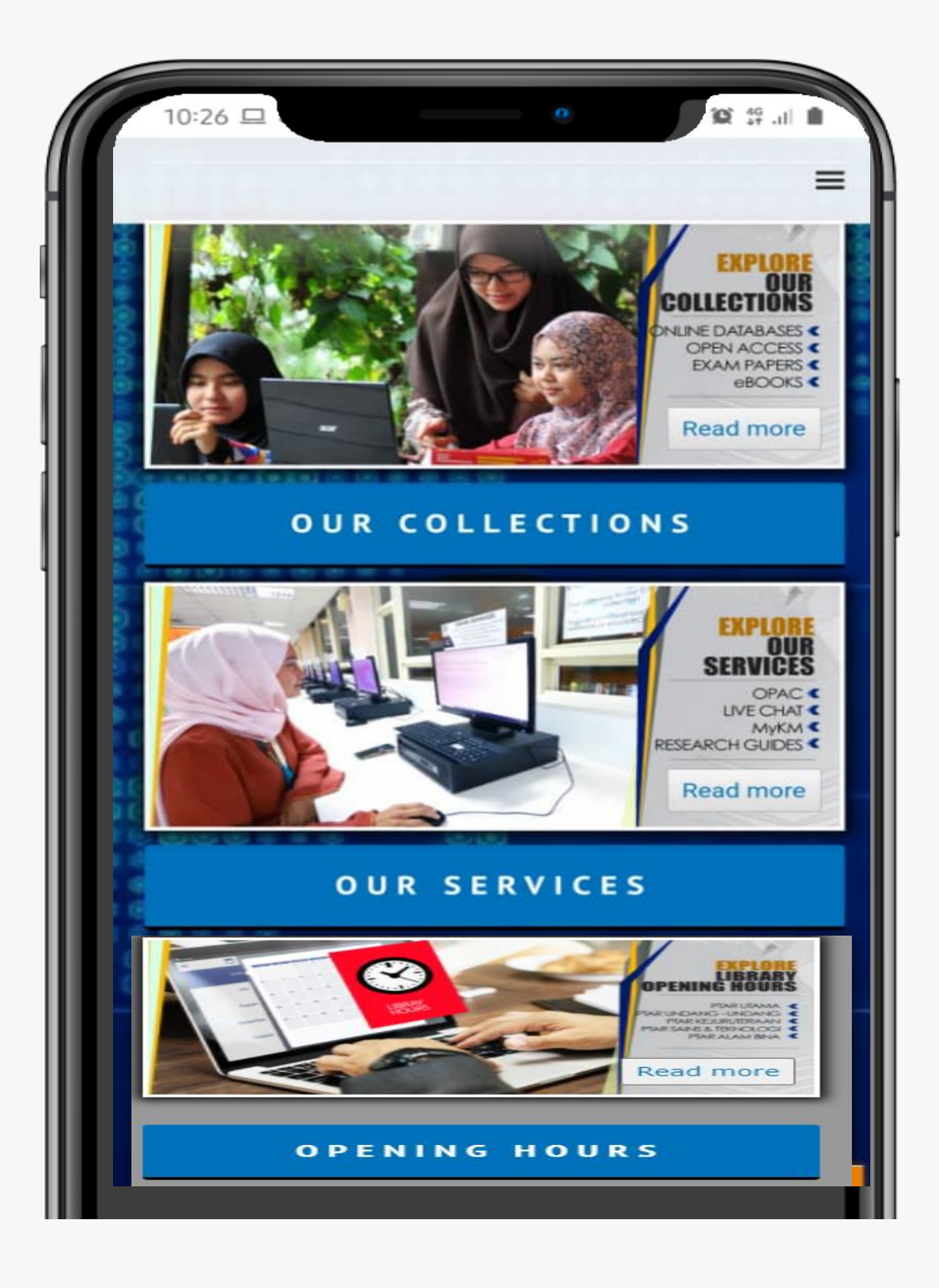

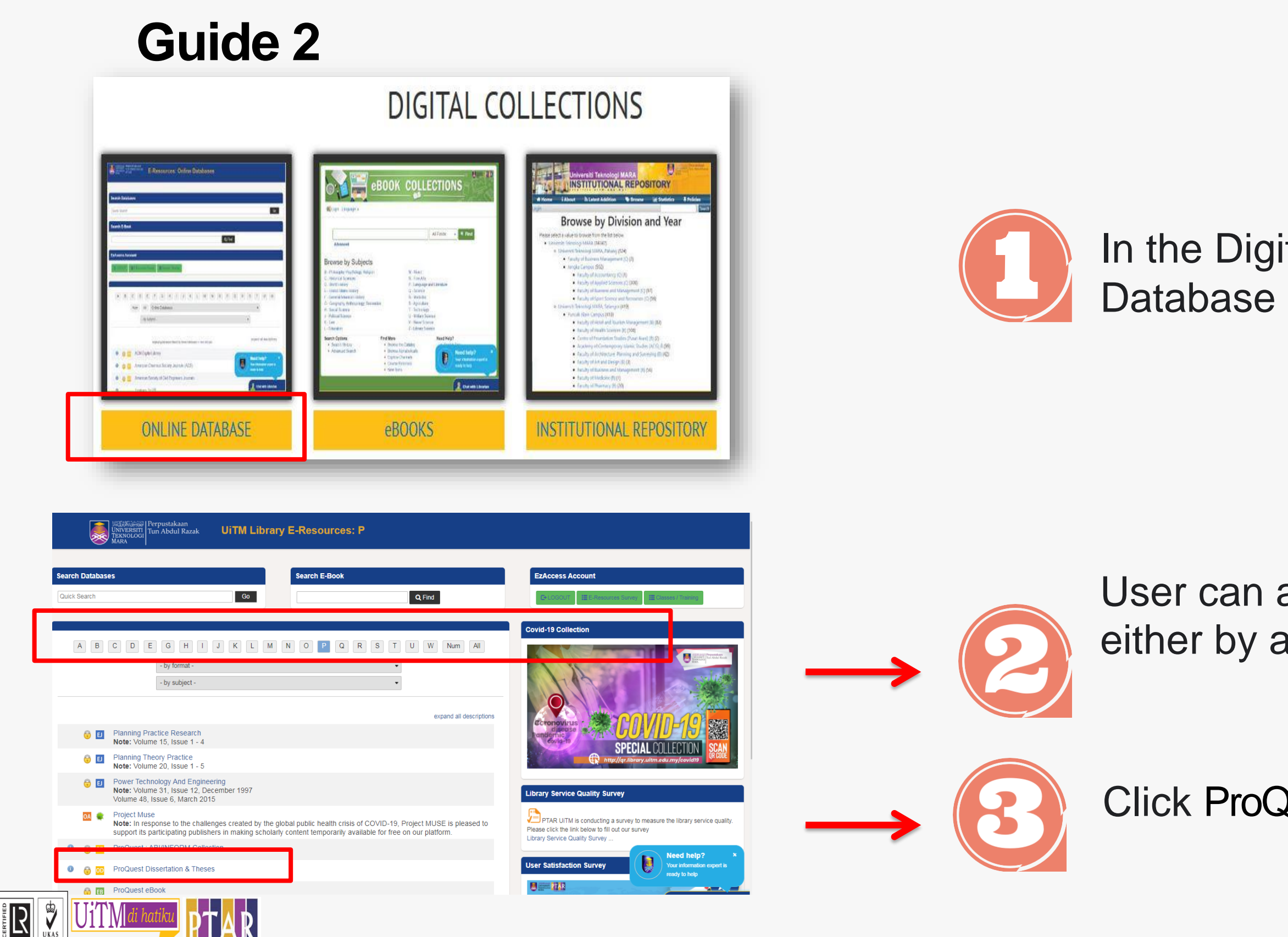

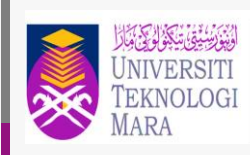

Perpustakaan Tun Abdul Razak

# In the Digital Collections view, Click Online Database to access the Online Database.

# User can access ProQuest Dissertation & Theses either by alphabet or by format or by subject.

Click ProQuest Dissertation & Theses

Search tips

#### Guide 3

Full text Doctoral dissertations only

| UiTM Libraries e-Resources                                                                                 |                                                                                                    |    |
|----------------------------------------------------------------------------------------------------|----------------------------------------------------------------------------------------------------|----|
| Jsername                                                                                                   | Perpustakaan الفَهْوَاسِيْتِنْ سَيَّقَ سَيَّرُوْ الْمَجْوَاسِيْتِنْ الْمَ                                       |    |
| Enter student / staff ID                                                                                   | UNIVERSITI Tun Abdul Raza                                                                                       | ık |
| Password                                                                                                   | MARA                                                                                                    |    |
| IC /Passport                                                                                               |                                                                                                    |    |
| $\Box$ I accept the Terms and Conditions                                                                   |                                                                                                    |    |
| LOGIN                                                                                                    |                                                                                                    |    |
| Warning! Unauthorized Access Is Monito                                                                     | ored.                                                                                                    |    |
| Warning! Unauthorized Access Is Monito                                                                     | Access provided by<br>PTAR - ITM SHAH ALAM (UNIV TEKNOLOGI MARA)                                                | 1  |
| Warning! Unauthorized Access Is Monito OQUEST ProQuest Dissertations & Basic Search Advanced Search Browse | Access provided by<br>PTAR - ITM SHAH ALAM (UNIV TEKNOLOGI MARA)<br>& Theses Global<br>About   Change databases | 1  |

- Key i
   Userr
   Pass
- Next, tick I accepts Terms and Conditions, then click login.

 User can choose Basic Search or Advanced Search

Can browse databases by category or by name

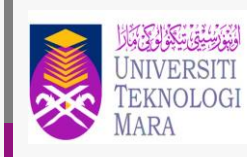

Perpustakaan Tun Abdul Razak

- Key in user's id and password.
- Username: student no./ staff no.
- Password: ic no. / passport no.

#### Guide 4

| ≡                 | ProQuest              | PTAR - ITM SHAH ALAI                                                                                                    | ess provided by<br>M ( UNIV TEKNOLOGI MARA)                                                                                                    | 4) 🖿 👤 😯                                      |
|-------------------|-----------------------|----------------------------------------------------------------------------------------------------|----------------------------------------------------------------------------------------------------|-----------------------------------------------|
| ProQ<br>Basic Sea | Quest Dissertations & | About   Change databases                                                                                                    |                                                                                                    |                                               |
| art &             | design                |                                                                                                    |                                                                                                    | Q                                             |
| 1,017             | ,065 results          |                                                                                                    | Select resul<br>Modify se email, and s                                                                                                    | Its items first to use the cite, save options |
| Sorted<br>Rele    | d by<br>evance 🗸      | Select 1-20                                                                                                    |                                                                                                    | 900                                           |
| Limit t           | text                  | De Visualium Rhetoricoru<br>Alternate title: On the nature<br>Standifer, George William, Jr.                                                                                                    | um Natura: Design, Art, Culture, Text<br>of visual rhetoric: Design, art, culture, text<br>Iowa State University, ProQuest Dissertations Publishing, 2019. 13862542.                                                                                                    | Full Text                                     |
| Public            | ation date ^          | Abstract/Details Preview - PDH                                                                                                    | F (2 MB) Full text - PDF (2 MB) 📕 Order a copy References (145)                                                                                                    | Show Abstract 👻                               |
| 1888 - 2          | 2022 (decades)        | 2     BIBLIOGRAPHY ON DESI       2     MOOERS, RUTH HENRIETTA       Details     Order a copy                                                                                                    | GN: DECORATIVE DESIGN, DECORATIVE ARTS, TEACHING OF DESIG<br>The University of Chicago, ProQuest Dissertations Publishing, 1934. TM20568.                                                                                                    | N Citation                                    |
|                   |                       | Dissertations &<br>Theses                                                                                                    |                                                                                                    | Show More ~                                   |
| Enter a           | date range Update     | 3       Research on context des         3       Wu, Qiong.Tsinghua Universi         0      more comfortable life for peo         0      design for information art d         0      explored the applications of d | tign methodnew design method of information art design<br>ity (People's Republic of China), ProQuest Dissertations Publishing, 2009. 104468<br>ople is the main task to information art design The<br>lesign. The dissertation started with clarifying the<br>context design in the domain of future information | Citation/Abstract<br>366.                     |
| 🤭 👖               | 📜 💶 💶 🖉               |                                                                                                    | ន៍ 🗟 😒                                                                                                    | 💺 🧱 🇞 🐟 <sub>ຈ</sub> 🏟 🏴 2:44 PM<br>11/2/2020 |

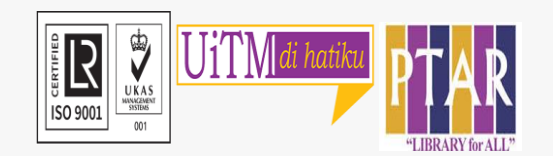

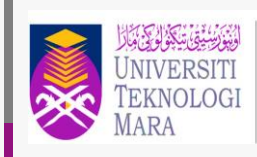

Perpustakaan Tun Abdul Razak

- Result will display total records on the topic
- User can cite, email, save the result
- User can view Abstract/ Details the item, Preview the item, download Full text -PDF, Order a copy and a list of references of the item.

#### Guide 5

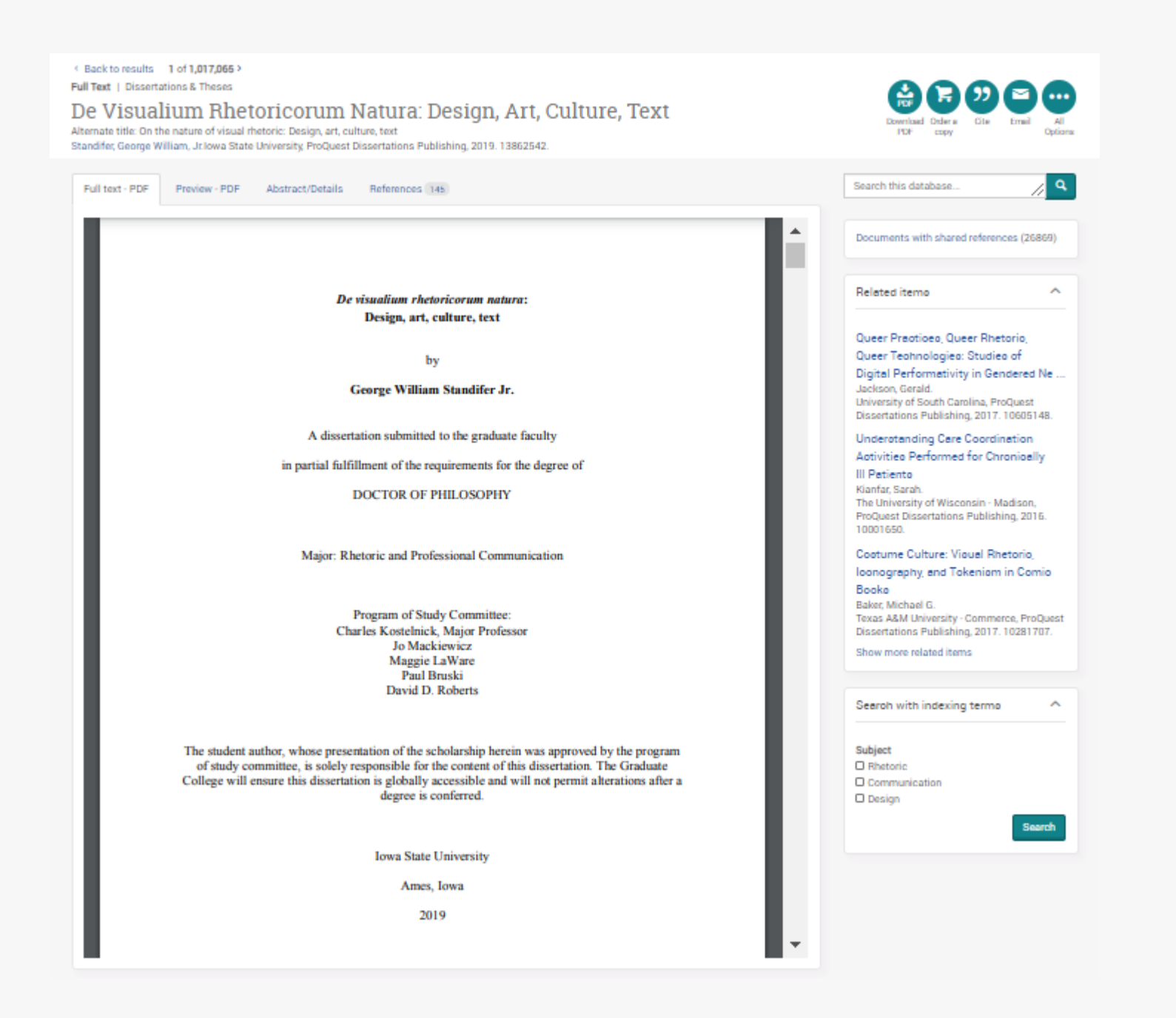

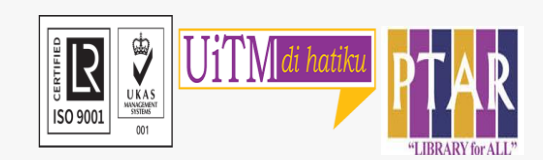

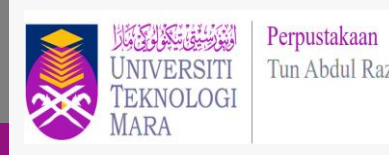

UNIVERSITI Tun Abdul Razak

#### • User can download Full text PDF

## CONTACT

#### For enquiries on online database searching and access:

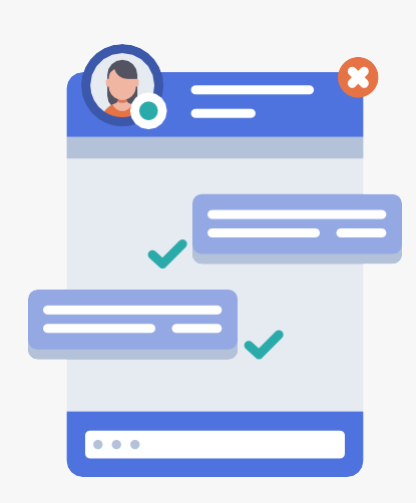

Chat with Librarian: <u>https://ptar.uitm.edu.my/libchat/</u>

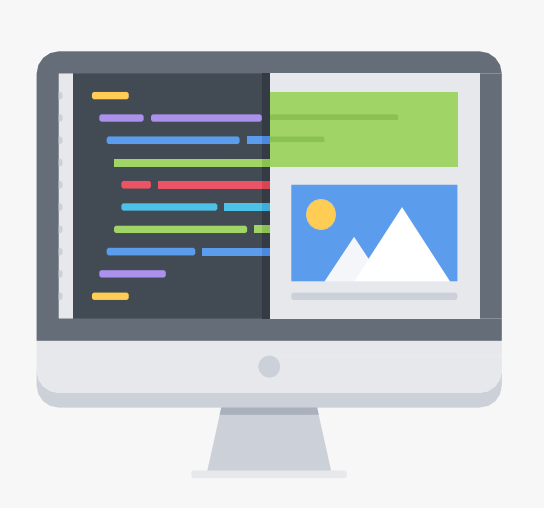

Link to Online Database: http://gr.library.uitm.edu.my/onlinedb

Link to Manual guide ProQuest Dissertation & Theses Global: https://proquest.libguides.com/proquestplatform

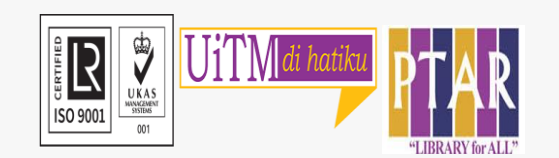

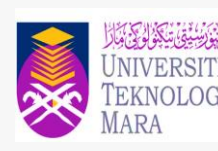

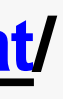